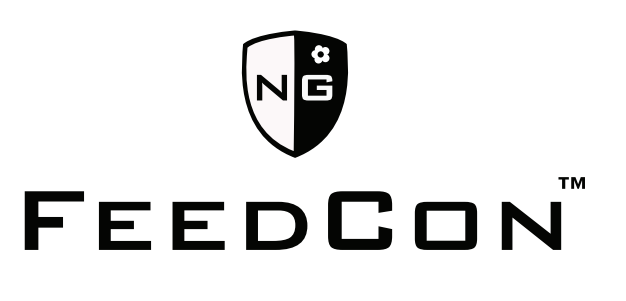

SMART SYSTEM FEED CONTROL

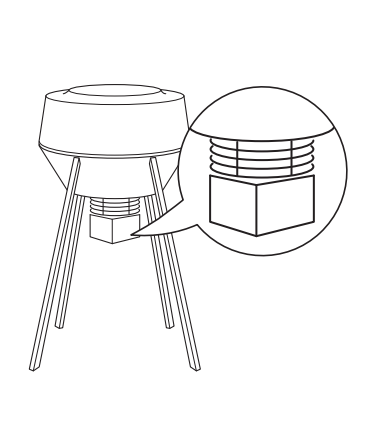

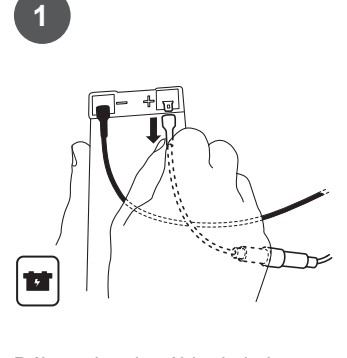

Débranchez le câble de la borne + de la batterie

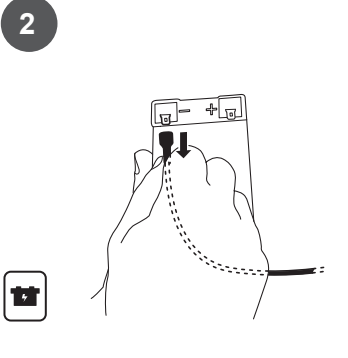

Débranchez le câble de la borne -

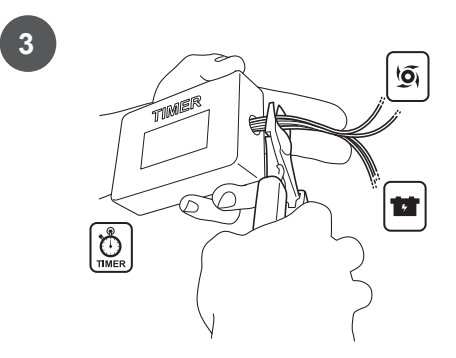

Coupez tous les câbles proches de la minuterie.

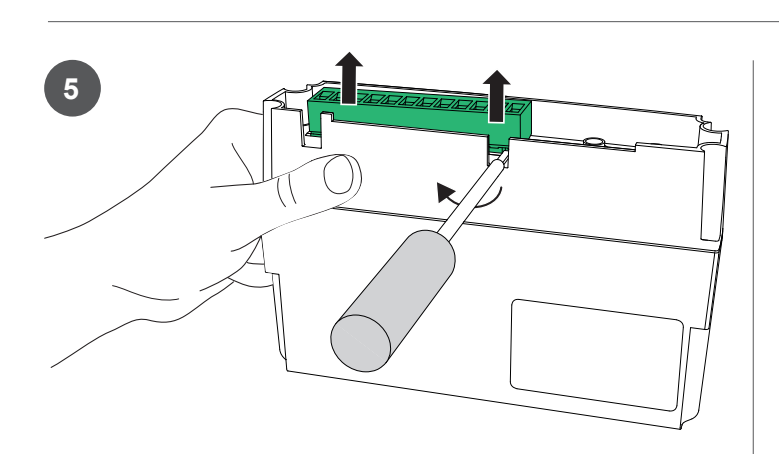

Désolidarisez le connecteur vert du boitier Feedcon à l'aide d'un tournevis plat.

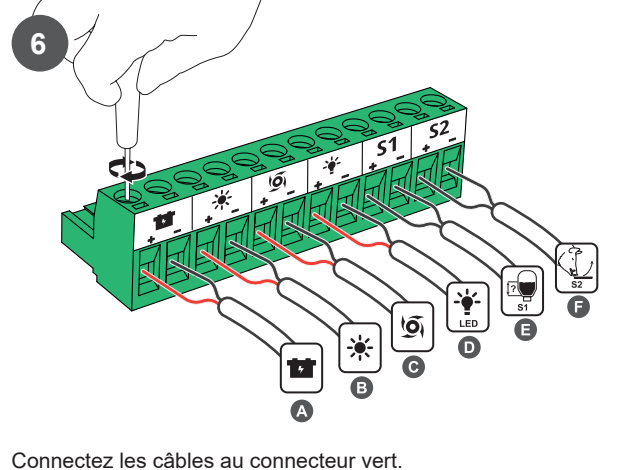

Vissez les câbles de la batterie dans les emplacements avec le symbole batterie

de la batterie

- Vissez les câbles du panneau solaire ₿ 🔆 dans les emplacements avec le symbole soleil.
- Vissez les câbles du moteur dans les 0 emplacements avec le symbole hélice.

Vissez les câbles de la lampe LED 0 😤 dans les emplacements avec le symbole ampoule.

- Vissez les câbles du capteur de niveau dans les emplacements avec le symbole S1.
- Vissez les câbles du capteur d'activité animale dans l'emplacement avec le symbole S2.

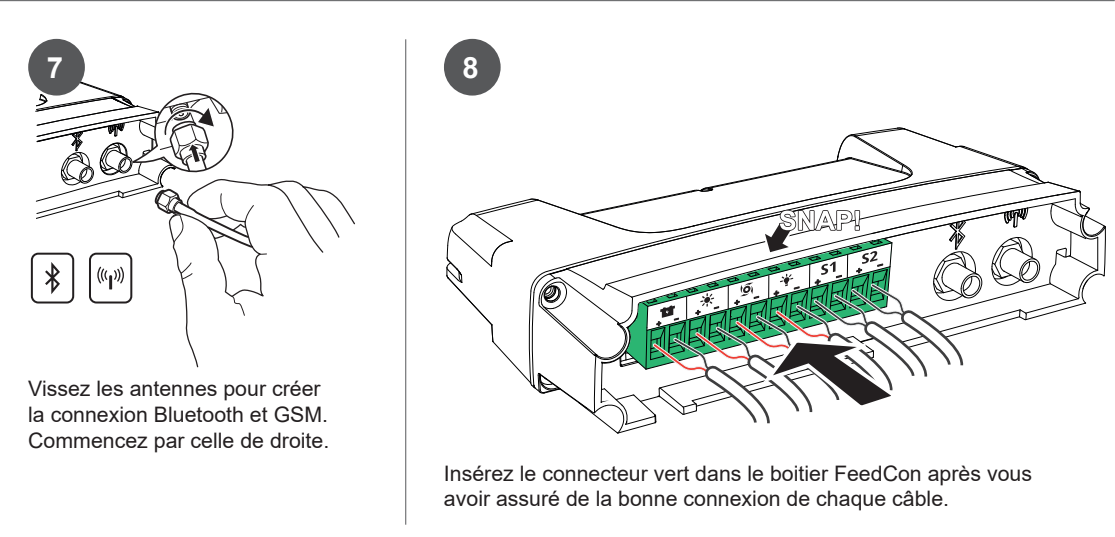

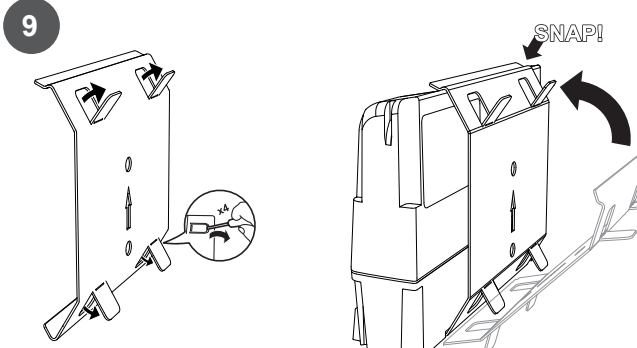

9a

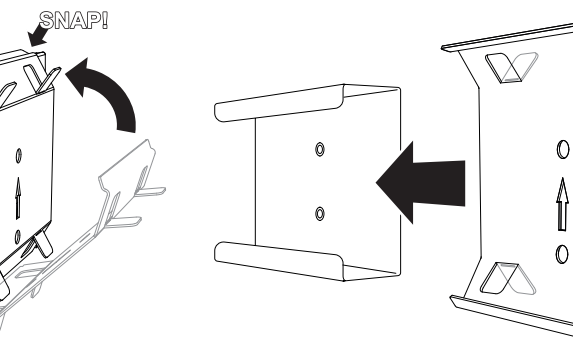

Sur un agrainoir 12 volts, pliez les pattes supérieures et inférieures du support vers l'extérieur puis « encliquez » le boitier FeedCon sur le support. Ensuite, insérez FeedCon + le support sur le côté droit de l'agrainoir. Puis allez à l'étape 13 pour connecter les câbles de la batterie.

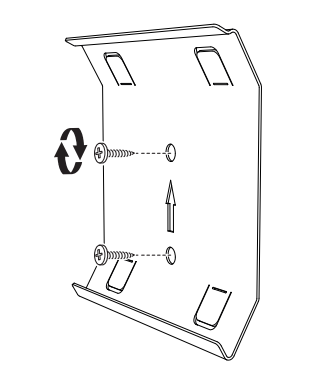

IPour les autres modèles d'agrainoir, le support tel quel est vissé à l'intérieur, à un endroit approprié, puis « en 9b cliquez » le boitier FeedCon sur le support, voir étape 9c.

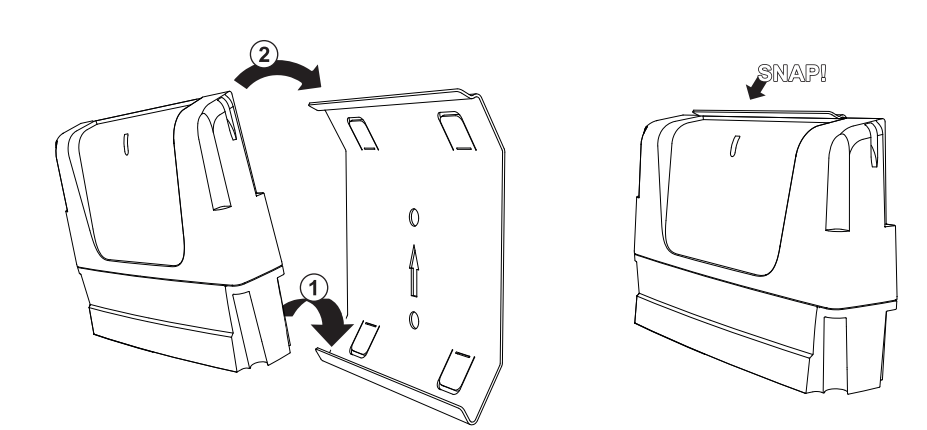

9c place (voir flèche 2).

14

10 101 NB **J T** Assemblez l'agrainoir, assemblez et connectez tous les accessoires selon les instructions séparées.

(11)

Déconnectez le connecteur vert selon l'étape 5.

Connectez les accessoires selon l'étape 6.

Insérez le connecteur vert en position selon l'étape 8.

Attachez le boitier FeedCon dans le support selon l'étape 9c.

Préparez la batterie et le réservoir de grains.

(12)

La batterie doit être complètement chargée.

Remplissez le réservoir de grains.

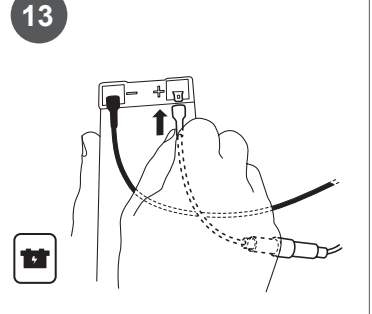

Connectez les câbles de la batterie. le noir à la borne - de la batterie et le câble rouge avec fusible au +.

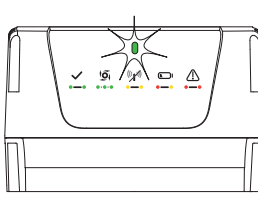

La diode clignote en vert pour indiquer que le boitier FeedCon a été correctement connecté. Si la diode ne clignote pas, vérifiez le branchement de tous les câbles ainsi que la charge de la batterie.

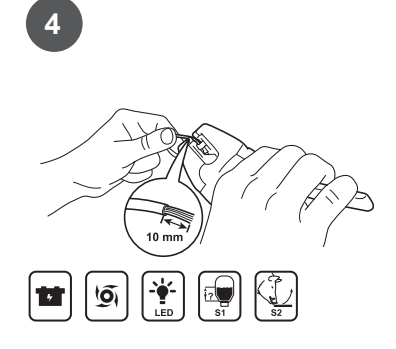

Dénudez sur 10 mm les câbles pour la batterie. le moteur et les accessoires

FeedCon est ensuite fixé au support en s'accrochant sur le bord inférieur (Voir flèche 1) puis enfoncé en

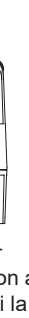

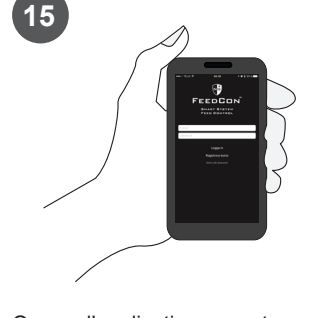

Ouvrez l'application sur votre smartphone et suivez les instructions (sur l'autre page)

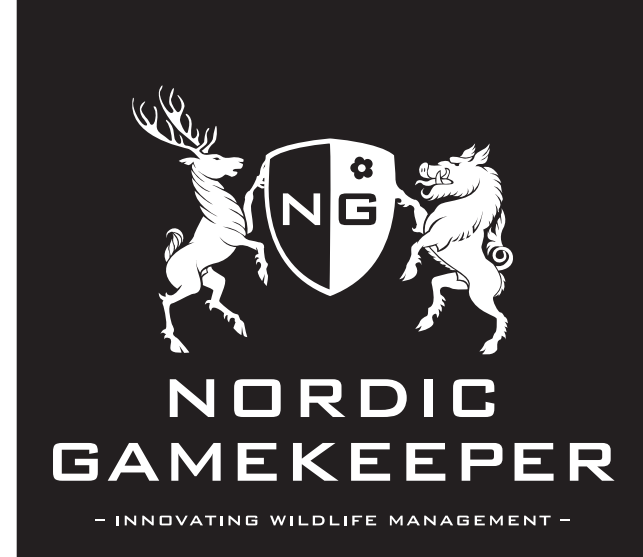

- J'ai développé FeedCon parce que je ressentais un besoin de pouvoir gérer et piloter mes agrainoirs où que je sois dans le monde. J'espère que FeedCon vous sera utile et vous donnera beaucoup de plaisir à vous aussi. N'hésitez pas à nous contacter si vous avez des questions ou commentaires sur l'utilisation de votre FeedCon

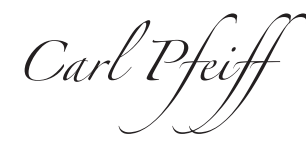

#### Commence ici !

Pour ceux d'entre vous qui installent un nouveau FeedCon dans votre agrainoir existant. commencez à l'étape 1 de l'autre côté de cette feuille.

Pour ceux d'entre vous qui vont commencer à utiliser un agrainoir complet de Nordic Gamekeeper dans lequel un FeedCon est déjà installé, aller à l'étape **10** de l'autre côté de cette page.

### Voici ce dont vous avez besoin

- Un agrainoir avec moteur et batterie
- Un boitier FeedCon (est inclus dans la boite)
- Un support (est inclus dans la boite)
- Un smartphone avec l'application FeedCon installée et un compte créé et validé (étape **A** de l'autre côté de cette page)
- · 2 antennes (sont inclus dans la boite)
- · Pince coupante
- Un tournevis plat (3mm)
- Des vis (seulement pour le point 9b)

#### Accessoires sélectionnables:

- Eclairage LED
- Capteur d'activité (animaux)
- Capteur de niveau (grains)
- Panneau solaire

#### Symboles sur FeedCon

- Quand la diode verte clignote lentement  $\checkmark$ Cela indique que le boitier FeedCon est branché et qu'il fonctionne •—•
- 10 Quand la diode verte clignote rapidement
- Cela indique que l'agrainoir va tourner sous peu. Eloignez-vous ! ....
- Quand la diode clignote en jaune (((, )))
- Cela indique un réseau GSM insuffisant. Déplacez l'agrainoir vers •--• un endroit plus propice
- Quand la diode clignote alternativement en jaune et rouge Cela indique que la charge batterie est trop faible. Rechargez là. •---
- Quand la diode clignote en rouge Cela indique un disfonctionnement. Redémarrez FeedCon en dé-.... connectant la batterie quelques secondes puis reconnectez là. Si la diode clignote à nouveau en rouge contactez le support technique.

#### Symboles sur la notice

|           | Batterie          | 19 | Agrainoir          |
|-----------|-------------------|----|--------------------|
| (((1)))   | Antenne           |    | Eclairage LED      |
| [7]<br>S1 | Capteur de niveau | S2 | Capteur d'activité |
|           | Minuterie         | *  | Panneau solaire    |
| *         | Bluetooth         |    | FeedCon            |

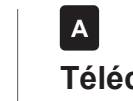

10

## Téléchargez l'application Nordic Gamekeeper aratuite

Connectez-vous à AppStore ou Google Play. Cherchez Nordic Gamekeeper. Téléchargez gratuitement l'application Nordic Gamekeeper.

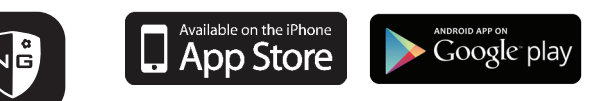

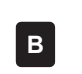

Nordic Gamekee

## Créez votre compte chez Nordic Gamekeeper

- 1. Enregistrez votre compte
- 2. Remplissez vos coordonnées et votre adresse e-mail.
- 3. Créez un mot de passe.
- 4. Enregistrez.

Ensuite vous recevrez un email d'activation à l'adresse que vous avez fournie. Le lien est actif pendant 24 heures. Cliquez sur le lien et vous recevrez la confirmation que votre compte a été activé.

## С Installez votre boitier FeedCon sur votre agrainoir

Suivez le guide d'installation sur l'autre page.

## D Ajoutez votre FeedCon

Connectez-vous à l'application et suivez les instructions pour enregistrer votre boitier FeedCon avec son numéro IMEI unique. Vous pouvez utiliser le code QR intégré pour aiouter votre numéro IMEI ou le saisir manuellement.

[Le numéro IMEI est inscrit sur le dos du boitier FeedCon, sur l'emballage et sur une étiquette autocollante à votre disposition dans l'emballage]

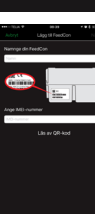

NB

Max15 min

- 1. Connectez la batterie. 2. Appuyez sur OK calibration FeedCon.
- 3. Après quelques minutes, la diode verte se met à

Calibration initiale / calibrez

Nordic Gamekeeper

l'agrainoir avec votre application

(Démarrage de la calibration initiale / Est activable durant les 5 minutes qui suivent la connexion de la batterie.)

- clignoter rapidement la calibration est imminente.
- 4. Eloignez-vous

Е

- 5. Le moteur démarre avec trois coups courts, puis il
- tournera pendant six secondes supplémentaires.
- 6. Dans les 15 minutes suivantes, vous obtenez le résultat
- du test sur votre application.

#### Pour démonter votre FeedCon :

Si nécessaire, vous pouvez démonter votre boitier FeedCon de son support. Utilisez vos doigts et un petit outil plat pour libérer FeedCon du haut du support en « faisant levier ».

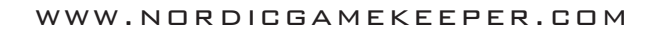

## Soutien technique

Allez à www.nordicgamekeeper.com sous l'onglet Soutien ou contactez-nous sur contact@nordicgamekeeper.com.

## Sécurité

Eloignez vous et ne restez pas près de l'agrainoir quand il distribue. Protégez vos dojats et vos veux.

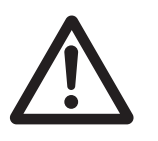

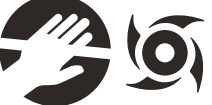

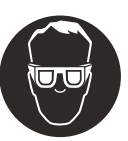

# Recyclage

Ce symbole sur le produit ou son emballage indigue que ce produit ne doit pas être jeté avec les ordures ménagères. Cela signifie que vous devez déposer ces déchets dans un centre de recyclage pour déchets électriques et électroniques. Le tri des déchets et le recvclage sont des éléments important dans la préservation des ressources naturelles pour la protection de la santé humaine et de l'environnement

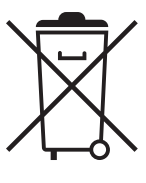

# **Spécification technique**

- 12V DC
- Puissance entrée batterie
- Puissance entrée panneau solaire
- Puissance de sortie maximale du moteur 30A au démarrage, 25A en continu pendant 30 secondes.
- Puissance de sortie d'éclairage LED charge maximale 5A (60W).
- S1 et S2 sont des entrées de signaux (contacts secs)

## Abonnement

FeedCon remplace tous les boîtiers de minuterie existants sur vos agrainoirs 12 volts. FeedCon communique avec une application via une carte SIM intégrée. Cette carte SIM fonctionne via un réseau M2M multi-opérateurs Europe qui assure la meilleure couverture et performance possible du marché à ce jour. FeedCon nécessite un abonnement actif à Nordic Gamekeeper AB afin de pouvoir communiquer avec l'application FeedCon depuis sur votre smartphone ou tablette

Quand vous achetez un boitier FeedCon, un abonnement d'un mois est compris dans le prix d'achat pour le service de cloud. L'acheteur a également un accès gratuit aux mises à jour de l'équipement et au soutien technique de Nordic Gamekeeper AB. Après la période d'un mois, vous aurez le choix entre trois niveaux d'abonnement à votre convenance

Coût par an (TVA incluse) : Basic 10,8 Euros Standard 22,8 Euros Premium 46,8 Euros